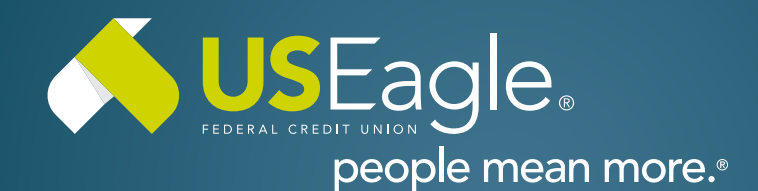

# How To Switch Profile Language

This guide explains how to switch the language of your digital banking profile between English and Spanish on both desktop and mobile versions.

## Switching from English to Español

### Desktop:

Click the User Settings tab located in the upper right corner.

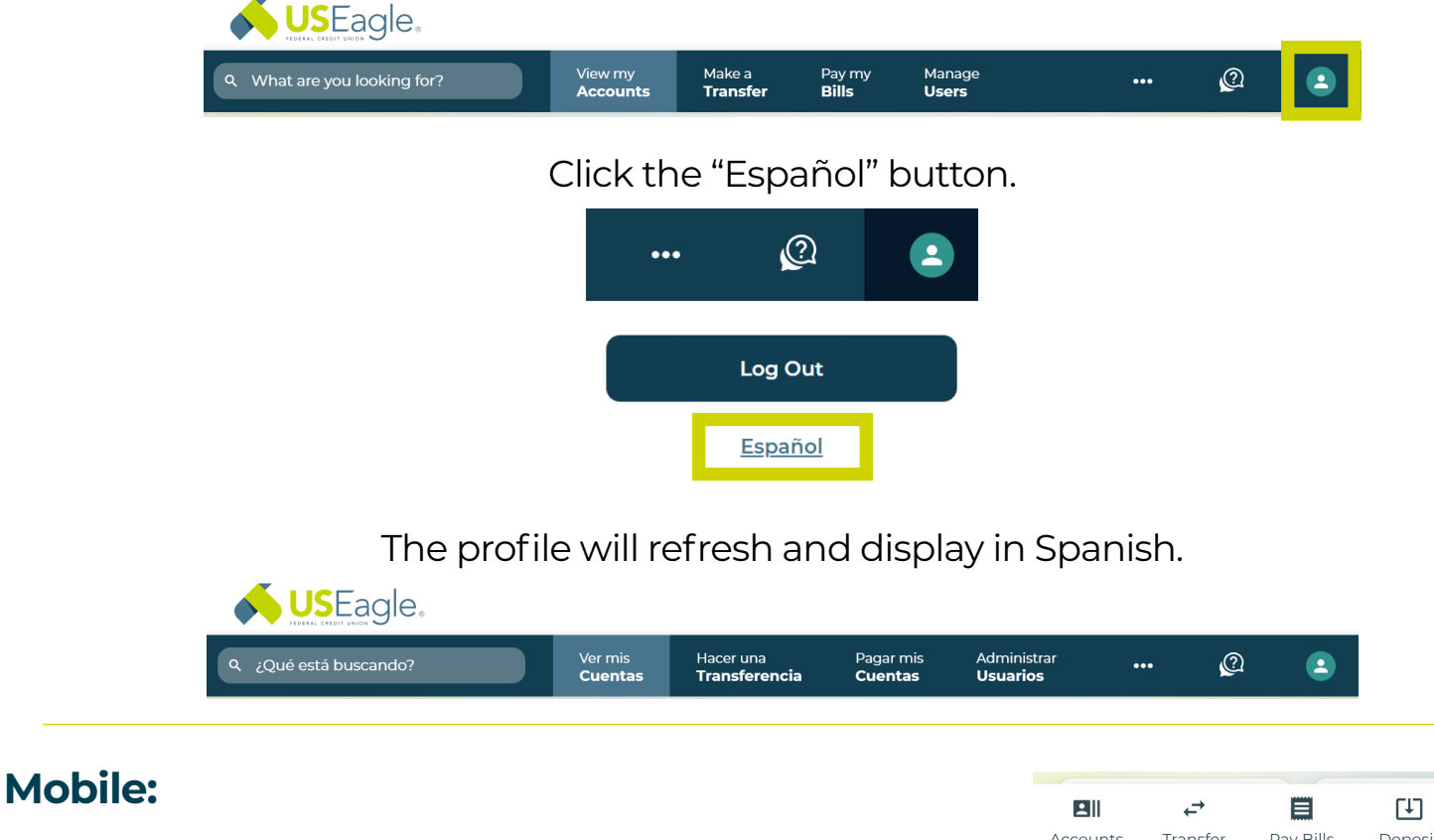

Tap the Menu tab in the bottom right corner.

Tap the "ES" button.

The profile will now appear in Spanish.

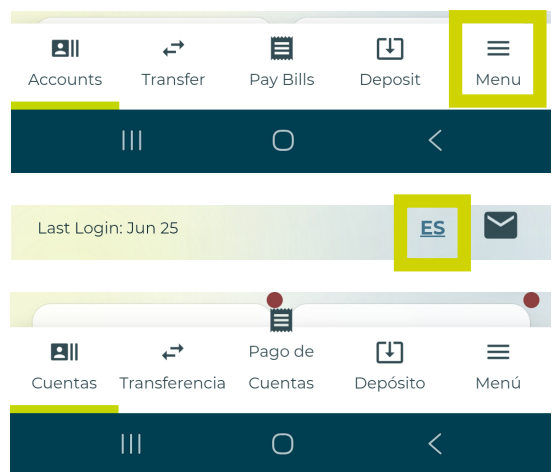

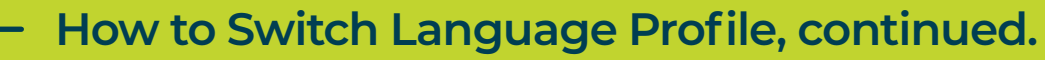

## Switching from Español to English

#### **Desktop:**

Click the User Settings tab located in the upper right corner.

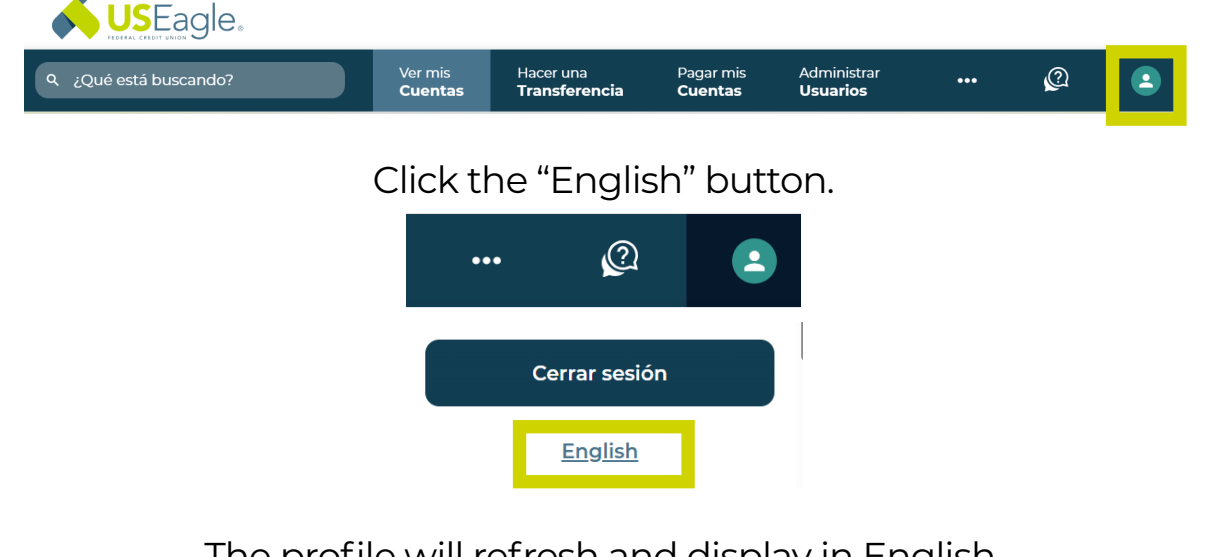

The profile will refresh and display in English.

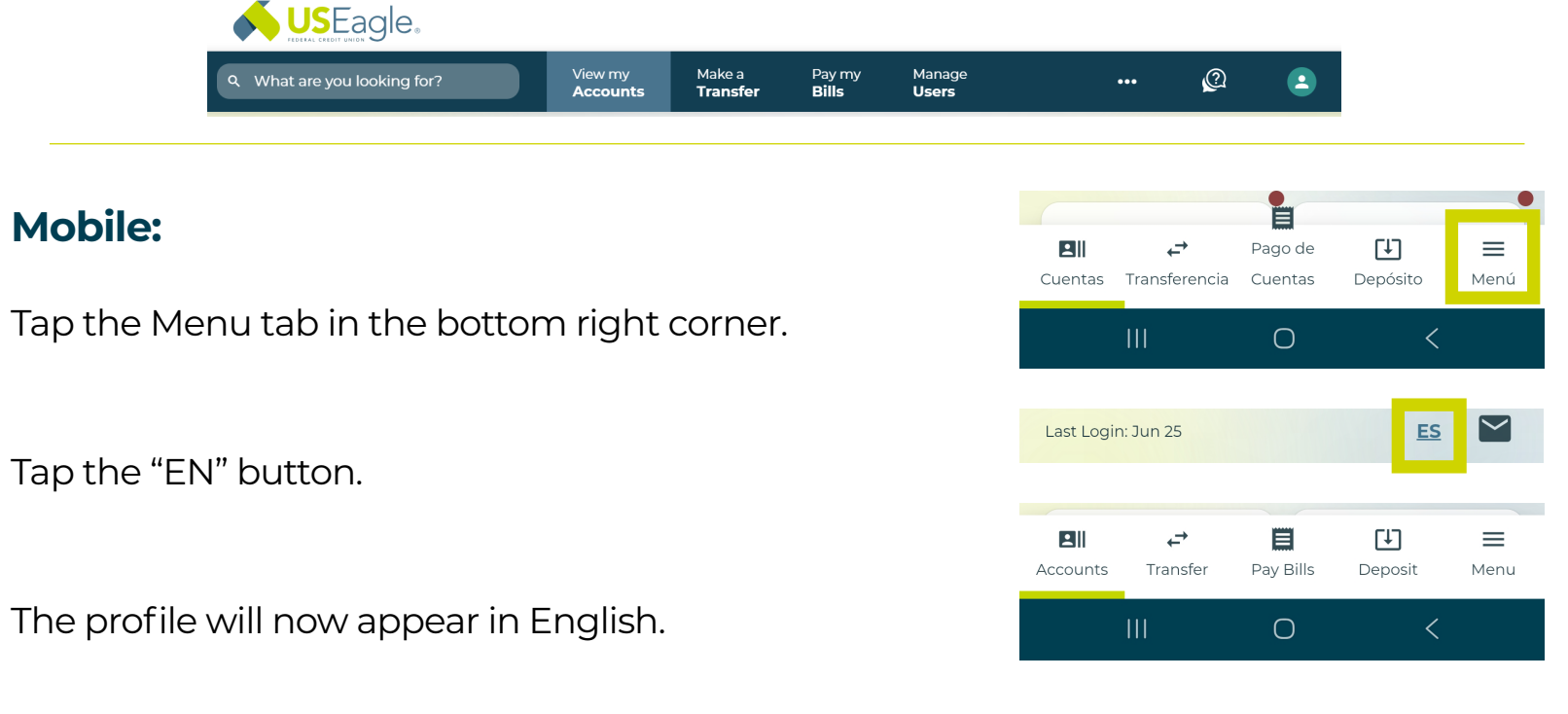

If you have any questions, please feel free to call us at 505-342-8888 or 888-342-8766, or schedule an appointment with us by visiting useagle.org/appointments.

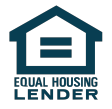